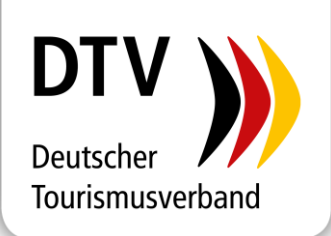

## Anleitung zur Beantragung der i-Marke

## Erst- oder Folgezertifizierung der i-Marke online bestellen

Stand: 01.01.2024

Bitte melden Sie sich im DTV-Kundencenter mit Ihren individuellen Zugangsdaten unter <u>www.dtv-kundencenter.de</u> an.

- Möchten Sie eine i-Marke Erst- oder Folgezertifizierung bestellen, gehen Sie bitte in der linken Navigationsleiste auf den Button Shop > i-Marke > Zertifizierung.
- Bitte wählen Sie die gewünschte Zertifizierung aus (Haupt- oder Nebenstelle). Mit Klick auf das grün hinterlegte Kästchen stellen Sie den i-Marke Antrag.

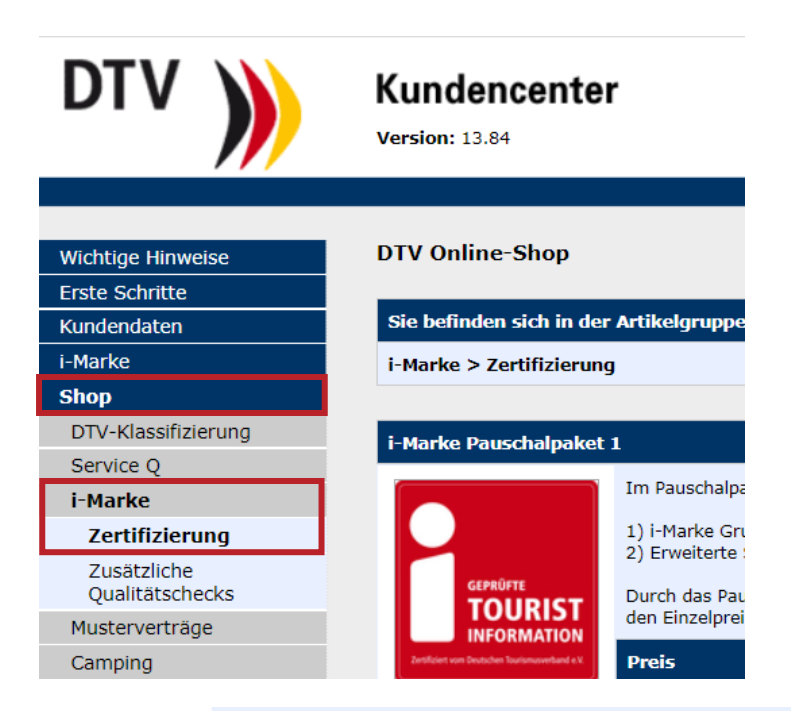

Zweigstellen haben eine separate Überprüfung zu beantragen. Bitte verwenden Sie hier den ermäßigten Artikel für die Zweigstelle!

## Preise für die Hauptstelle

| Preis                | Netto Brutto |            | Details        |
|----------------------|--------------|------------|----------------|
| Mitglieder           | 470,00 EUR   | 559,30 EUR | anzeigen       |
| indirekte Mitglieder | 470,00 EUR   | 559,30 EUR | Antrag staller |
| Nicht-Mitglieder     | 528,82 EUR   | 629,30 EUR | Antrag stellen |

- Im nächsten Schritt überprüfen Sie die gewünschte Bestellmenge und klicken am Ende der Seite auf > Weiter.
- Nun erscheint eine Eingabemaske. Bitte füllen Sie die Kästchen aus und überprüfen auch noch einmal den Namen der zu zertifizierenden Touristinformation (Haupt- oder Nebenstelle).
- An dieser Stelle laden Sie bitte Ihren Weiterbildungsnachweis (nicht älter als 2 Jahre, Mindestkriterium Nr. 7) als PDF-Datei hoch.
- Die Mindestkriterien sind hinterlegt und müssen an dieser Stelle ebenfalls überprüft werden. Bitte beantworten Sie jedes Mindestkriterium: Bei Erfüllung klicken Sie bitte auf "ja", bei Abweichungen, klicken Sie bitte auf "Sonderfall", zusammen mit einer kurzen Erläuterung. <u>Bitte beachten Sie, dass nirgends ein "Nein" angeklickt sein darf</u>.
- Nach der Eingabe klicken Sie am Ende der Seite bitte auf > Speichern.

|                                                                                     | indirekte Mitglieder                                                                                              | 470,00 EUR                             | 559,30 EUR        | Warenkorb ändern                                                                                                    |
|-------------------------------------------------------------------------------------|----------------------------------------------------------------------------------------------------|----------------------------------------|-------------------|----------------------------------------------------------------------------------------------------|
| Menge                                                                               | Nicht-Mitgliede <del>r</del>                                                                                      | 528,82 EUR                             | 629,30 EUR        | Bestellung nicht möglich -<br>Warenkorb enthält Artikel mit<br>nicht erfüllten Mindestkriterien<br>(Grundprüfung i-Marke)                                    |
| Menge 1                                                                             | v weiteren hinzufügen                                                                                             |                                        |                   | Kontakt                                                                                                    |
| Nr. 1<br>Hauptstelle / Zweigstelle:<br>Weiterbildungsnachweis (F<br>MB):            | PDF, max. 20<br>Deutscher Tourismu<br>Datei auswählen Ke                                                          | sverband<br>sverband<br>ine ausgewählt | ~                 | Für nähere Informationen<br>wenden Sie sich bitte an<br>DTV Service GmbH<br>Schillstraße 9<br>10785 Berlin<br>Tel. 030/856 215-0<br>E-Mail<br>Service-1 inks |
| Grundprüfung Art:                                                                   | Erstzertifizierung     Folgezertifizierung                                                                        | g                                      |                   | zur DTV-Webseite     zum Acrobat-Reader                                                                                                    |
| Öffnungszeiten: *                                                                   |                                                                                                    |                                        | 1                 |                                                                                                    |
| Abfrage touristischer Kenn<br>(Geschätze) Anzahl der Ta<br>Übernachtungsgäste pro J | nzahlen:<br>nges- und<br>ahr                                                                                      |                                        | li                |                                                                                                    |
| Mitgliedschaft in einer übe<br>Tourismusorganisation:<br>Name der Tourismusorgan    | rgeordneten<br><i>hisationen</i>                                                                                  |                                        | li                |                                                                                                    |
| Notizen zur Grundprüfung                                                            | :                                                                                                    |                                        |                   |                                                                                                    |
| Nr. Kriterium                                                                       |                                                                                                    | Bewert<br>ja nein S                    | ung<br>Sonderfall |                                                                                                    |
| Aktuelle Information<br>1. Telefonnummer und<br>sind auf der Internet               | en zu Öffnungszeiten, Anschrift,<br>E-Mail-Adresse der Touristinformal on<br>tseite vorhanden und leicht auffindb | • •                                    | •                 |                                                                                                    |
|                                                                                     |                                                                                                    |                                        |                   |                                                                                                    |

|     |                                                                                                    |                                                  |           |   |        | 4  |   |
|-----|----------------------------------------------------------------------------------------------------|--------------------------------------------------|-----------|---|--------|----|---|
| 13. | Ein Stadtplan ist im Innen- und Außen                                                                                     | bereich einsehbar.                               | 0         | ۲ | 0      |    | Ŷ |
|     | Notizen:                                                                                                    |                                                  |           |   |        | _  |   |
|     |                                                                                                    |                                                  |           |   |        | 4  |   |
| 14. | Eine öffentlich zugängliche Toilette ist<br>Touristinformation vorhanden oder es<br>in unmittelbarer Nähe (bis ca. 100 m) | in der<br>wird auf eine Toilette<br>hingewiesen. | 0         | ۲ | 0      |    | Ŷ |
|     | Notizen:                                                                                                    |                                                  |           |   |        | _  |   |
|     |                                                                                                    |                                                  |           |   |        | 1. |   |
|     |                                                                                                    |                                                  |           |   |        |    |   |
| Abs | chliessen und in den Warenkorb leg                                                                                        | en                                               |           |   | $\sim$ |    |   |
|     | [                                                                                                    | 5                                                | Speichern |   |        |    |   |
|     |                                                                                                    |                                                  |           |   |        |    |   |

 Im nächsten Schritt wird Ihnen der Warenkorb angezeigt. Sie haben die Möglichkeit die Bestellmenge zu ändern. Wenn alles stimmt, gehen Sie am Ende der Seite auf
 Zahlungspflichtig bestellen.

|                             | Weiterbildungsnachweises (s.<br>Mindestkriterium Nr. 8) per E-Mail oder<br>Post. Zweigstellen haben eine separate<br>Überprüfung zu beantragen. Bitte<br>verwenden Sie hier den ermaßigten Artikel<br>für die Zweigstelle! Preise für die<br>Hauptsten<br>1:<br>Deutscher Tourisr usverband e.V.<br>andern                                                                                                    |                                                               |
|-----------------------------|----------------------------------------------------------------------------------------------------|---------------------------------------------------------------|
|                             | Warenkorb aktualisier                                                                                                    | ren                                                           |
|                             |                                                                                                    |                                                               |
| G                           | esamtsummen                                                                                                    |                                                               |
| G                           | esamtsummen<br>tikel                                                                                                    | 1                                                             |
| G<br>Al                     | esamtsummen<br>tikel                                                                                                    | 1                                                             |
| G<br>Al<br>Al               | esamtsummen<br>tikel and analysis of the second second | 1<br>1<br>470,00 EUR                                          |
| G<br>Al<br>Al<br>W          | esamtsummen<br>tikel 2014<br>zzahl 2014<br>arenwert Netto 2014<br>ersandkosten 2014                                                                                                    | 1<br>1<br>470,00 EUR<br>0,00 EUR                              |
| G<br>Al<br>Al<br>Vi<br>Zi   | esamtsummen<br>tikel 2<br>zahl 2<br>arenwert Netto 2<br>ersandkosten 2<br>vischensumme 2                                                                                                    | 1<br>1<br>470,00 EUR<br>0,00 EUR<br>470,00 EUR                |
| G<br>Al<br>W<br>V<br>Z<br>M | esamtsummen<br>tikel   izahl arenwert Netto ersandkosten vischensumme ehrwertsteuer                                                                                                    | 1<br>1<br>470,00 EUR<br>470,00 EUR<br>470,00 EUR<br>89,30 EUR |

 Im nächsten Schritt haben Sie die Möglichkeit eine abweichende Lieferanschrift anzugeben, sofern diese von der Rechnungsanschrift abweicht. Bitte bestätigen Sie die AGB sowie auch die Vertragsbedingungen der i-Marke. Dann klicken Sie bitte am Ende der Seite erneut auf das Rote Feld > Zahlungspflichtig bestellen.

| Wichtige Hinweise                                          | DTV Online-Shop                                             | Welche Preise gelten für mich?   AGB   Impressum | Artikelschlagwortsu    | ıche       |
|------------------------------------------------------------|-------------------------------------------------------------|--------------------------------------------------|------------------------|------------|
| Erste Schritte                                             |                                                             |                                                  |                        |            |
| Kundendaten                                                | Zahlu flichtig bestellen - Schrit                           | t 1 von 2                                        |                        |            |
| i-Marke                                                    | ✓ Ich er die Allgemeine Geschä                              | Alle Artikel von A-Z                             |                        |            |
| Shop                                                       |                                                             |                                                  |                        |            |
| DTV-Klassifizierung                                        | Digitale Unterschrift<br>Ich erkläre mich mit den Allgemein | bitte wählen Sie                                 | v L                    |            |
| Service Q                                                  |                                                             | Einkauf beenden                                  |                        |            |
| i-Marke                                                    | Ihr Bestellkennzeichen (optional):                          |                                                  |                        |            |
| Zertifizierung                                             |                                                             |                                                  | 1 Artikel auswäh       | len 🗸      |
| Zusätzliche<br>Qualitätschecks                             | Rechnungsanschrift                                          |                                                  | ↓<br>2 Bestelldaten ei | naeben     |
| Werbemittel                                                | Name/Anschrift - 1. Zeile                                   | Deutscher Tourismusverband                       | +                      |            |
| Veranstaltungen                                            | Name/Anschrift - 2. Zeile                                   |                                                  | 3 Prüfen & Beste       | llen       |
| Weiterbildungen                                            |                                                             |                                                  | _                      |            |
| Musterverträge                                             | Name/Anschrift - 3. Zeile                                   |                                                  | Ihr Warenkorb          |            |
| Camping                                                    | Name/Anschrift - 4. Zeile                                   |                                                  | i-Marke – Grundprü     | fung der   |
| QMW Kanu                                                   | Strasse Schillstraße 9                                      |                                                  | Hauptstelle            |            |
| akti <b>o</b> nsfelder                                     | 500350                                                      | Schlistidde 5                                    |                        | 629,30 EUR |
| Unser Lieferpartner:                                       | Land/PLZ/Ort                                                | DE 10785 Berlin                                  | 1 Stck.                | löschen 👕  |
| aktionsfelder e.K.<br>Hauptstraße 204<br>63814 Mainaschaff | Name des Bestellers                                         | M. Tischer                                       |                        |            |
|                                                            | Telefore No. 620 Diferences                                 |                                                  | Gesamtsummen           |            |
| E-Mail: Adresse                                            | Telefonini. Tur Ruckfrägen                                  |                                                  | Artikel                | 1          |
| Rechnungsarchiv                                            | E-Mail-Adresse für Rückfragen                               | tischer@deutschertourismusverband.de             | Anzahl                 | 1          |
| Kontakt & Service                                          |                                                             |                                                  | Warenwert Netto        | 528,82 EUR |
| AGB                                                        | abweichende Lieferanschrift                                 |                                                  | Versandkosten          | 0.00 EUP   |
| Impressum                                                  | Name/Anschrift - 1 Zeile                                    |                                                  | Personakosten          | 0,00 LOK   |
| Datenschutz                                                | Hume, Alischinit - 1. Zeile                                 |                                                  | Zwischensumme          | 528,82 EUR |
|                                                            | Name/Anschrift - 2. Zeile                                   |                                                  | Mehrwertsteuer         | 100,48 EUR |
|                                                            | Name/Anschrift - 3. Zeile                                   |                                                  | Rechnungsbetrag        | 629,30 EUR |

## Achtung Ihre Bestellung ist jetzt noch nicht abgeschlossen!

Auf der nächsten Seite überprüfen Sie bitte final Ihre Daten. Sollte etwas nicht stimmen, können Sie über den Warenkorb im rechten Menüfenster Änderungen vornehmen. Ist alles wie gewünscht, klicken Sie bitte auf den roten Button am Ende der Seite, <u>um die</u> <u>Bestellung abzuschließen.</u>

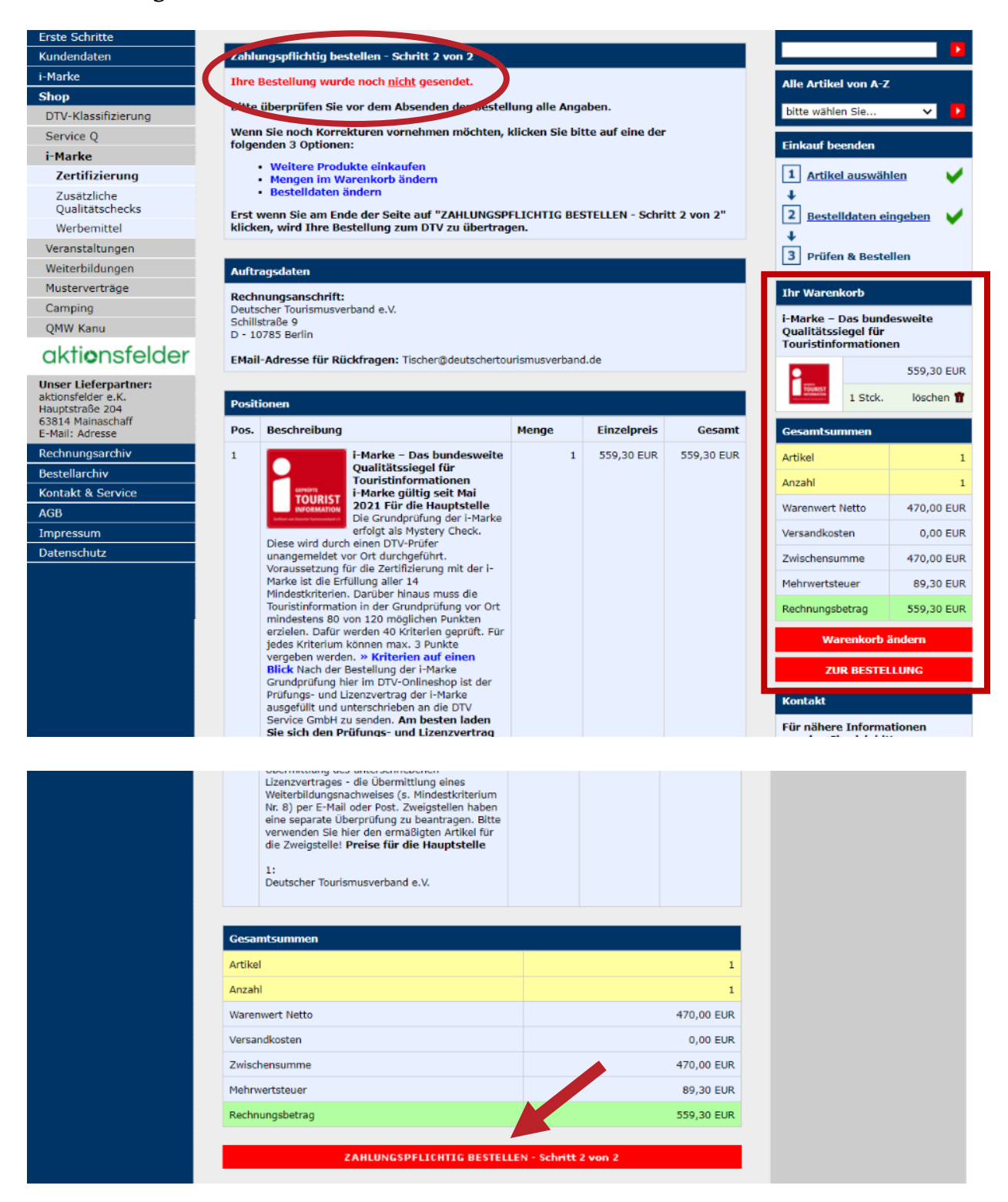

– Nach erfolgreicher Bestellung erhalten Sie eine Bestätigung per E-Mail.

- Ebenfalls erhalten Sie von uns die Rechnung über die Lizenzgebühr gesondert per E-Mail zugeschickt.
- Ein <u>Exemplar des Lizenzvertrages</u> sowie einen Weiterbildungsnachweis benötigen wir nun <u>NICHT</u> mehr, denn Sie haben bei der Bestellung bereits alles hinterlegt.
- Im Nachgang wird eine DTV-Pr
  üferin bzw. ein DTV-Pr
  üfer beauftragt, innerhalb der darauffolgenden 6 bis 8 Wochen die Pr
  üfung bei Ihnen vor Ort durchzuf
  ühren – nat
  ürlich wie gewohnt unangemeldet! Sie werden dar
  über per E-Mail informiert, sobald die Person beauftragt ist.

Wir wünschen Ihnen an dieser Stelle schon einmal viel Glück für die Prüfung!

Bei Fragen melden Sie sich gern. Ich bin Dienstag bis Freitag zwischen 09:00 und 14:00 Uhr erreichbar.

Ihre Maximiliane Tischer i-Marke Produktmanagement